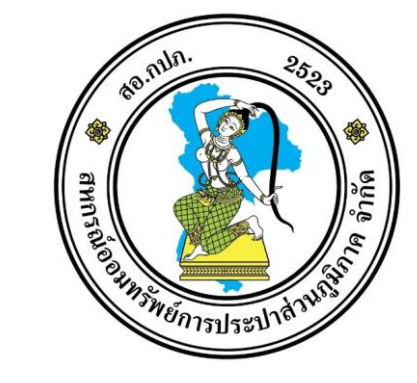

## สหกรณ์ออมทรัพย์การประปาส่วนภูมิภาค จำกัด

PROVINCIAL WATERWORKS AUTHORITY SAVING AND CREDIT COOPERATIVE, LIMITED

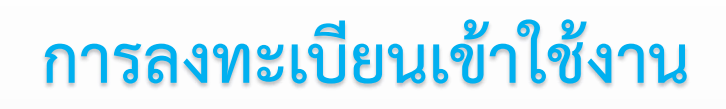

ระบบข้อมูลสมาชิก

สหกรณ์ออมทรัพย์การประปาส่วนภูมิภาค จำกัด

## ขั้นตอนการลงทะเบียนเข้าใช้งานระบบข้อมูลสมาชิกสหกรณ์ออมทรัพย์การประปาส่วนภูมิภาค จำกัด

เข้าสู่ระบบข้อมูลสมาชิกโดยการเข้าเว็บไซต์ <u>https://coop-member.pwa.co.th/</u> เพื่อเข้าสู่หน้า ล็อกอิน ระบบข้อมูลสมาชิก

| สหกรณ์ออมทรัพย์การประปาส่วนภูมิภาค จำกัด                                              |                     |  |  |
|---------------------------------------------------------------------------------------|---------------------|--|--|
| PROVINCIAL WATERWORKS AUTHORITY SAVING AND CREDIT COOPERATIVE, LIMITED                |                     |  |  |
| <u>ระบบตรวจสอบข้อมูลสมาชิก Online</u>                                                 |                     |  |  |
| ทะเบียนสมาชิก                                                                         | เลขทะเบียนสมาชิก    |  |  |
| กรอกเลขสมาชิก 5 หลักสุดท้าย เช่น 00001-23456 ให้กรอกเลขสมาชิก 5 หลักสุดท้าย คือ 23456 |                     |  |  |
| รหัสผ่าน                                                                              | กรุณาระบุรหัสผ่าน 💘 |  |  |
| 🗆 ให้ฉันอยู่ในระบบ                                                                    |                     |  |  |
|                                                                                       |                     |  |  |
| 💄 ลงทะเบียนเข้าใช้งานครั้งแรก                                                         | ลืมรหัสผ่าน ?       |  |  |

กดปุ่ม "ลงทะเบียนเข้าใช้งานครั้งแรก" เพื่อสมัครเข้าใช้งานระบบ

## ข้อกำหนดและเงื่อนไขการเข้าใช้งาน

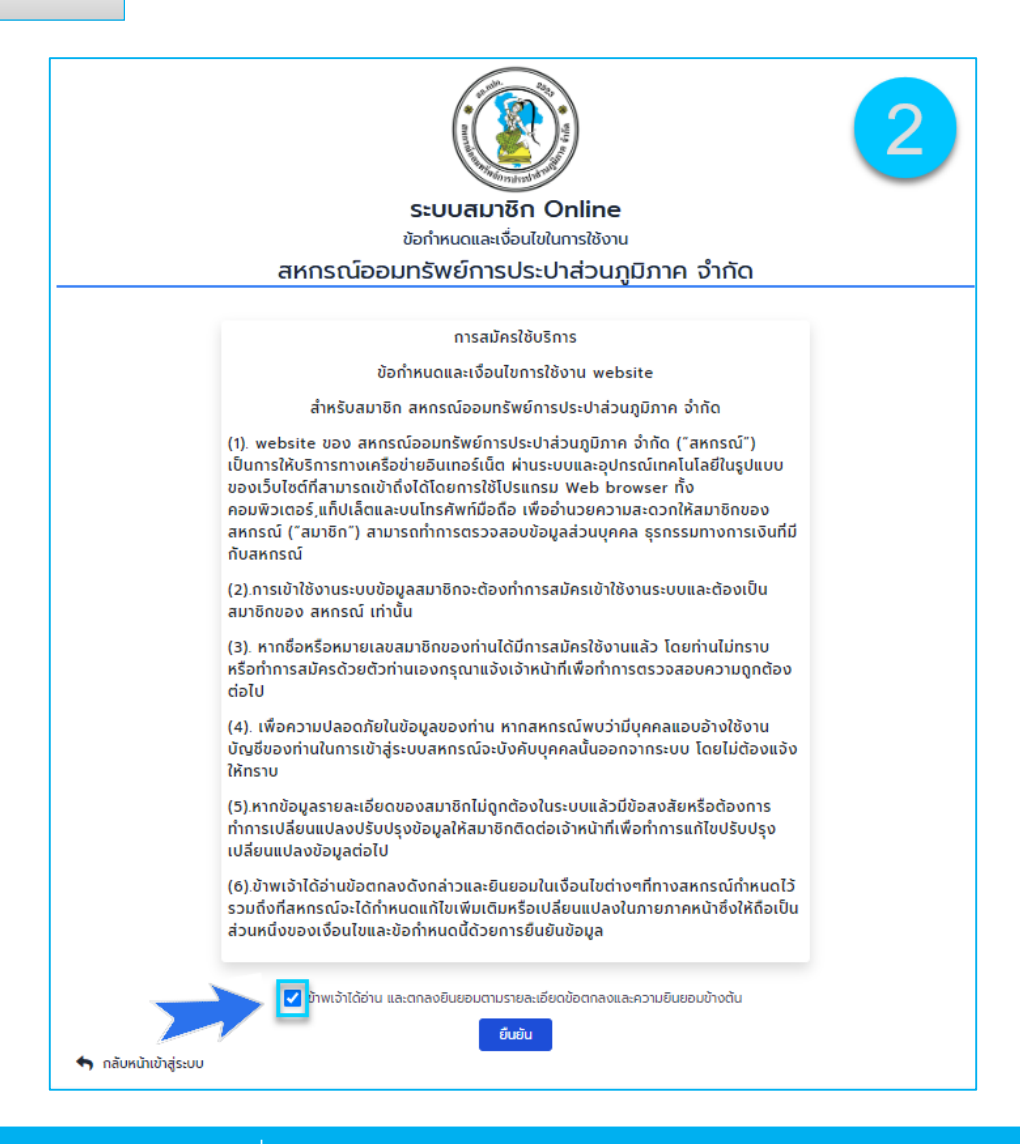

สมาชิกต้องอ่านข้อกำหนดและเงื่อนไขการเข้าใช้งานระบบ หากสมาชิกรับทราบและยินยอมตามเงื่อนไข แล้วให้สมาชิกคลิกที่ช่อง 🗆 และกดปุ่<u>ม "ยืนยัน" เพื่อยอมรับข้อกำหนดและเงื่อนไขการเข้าใช้งานระบบ</u>

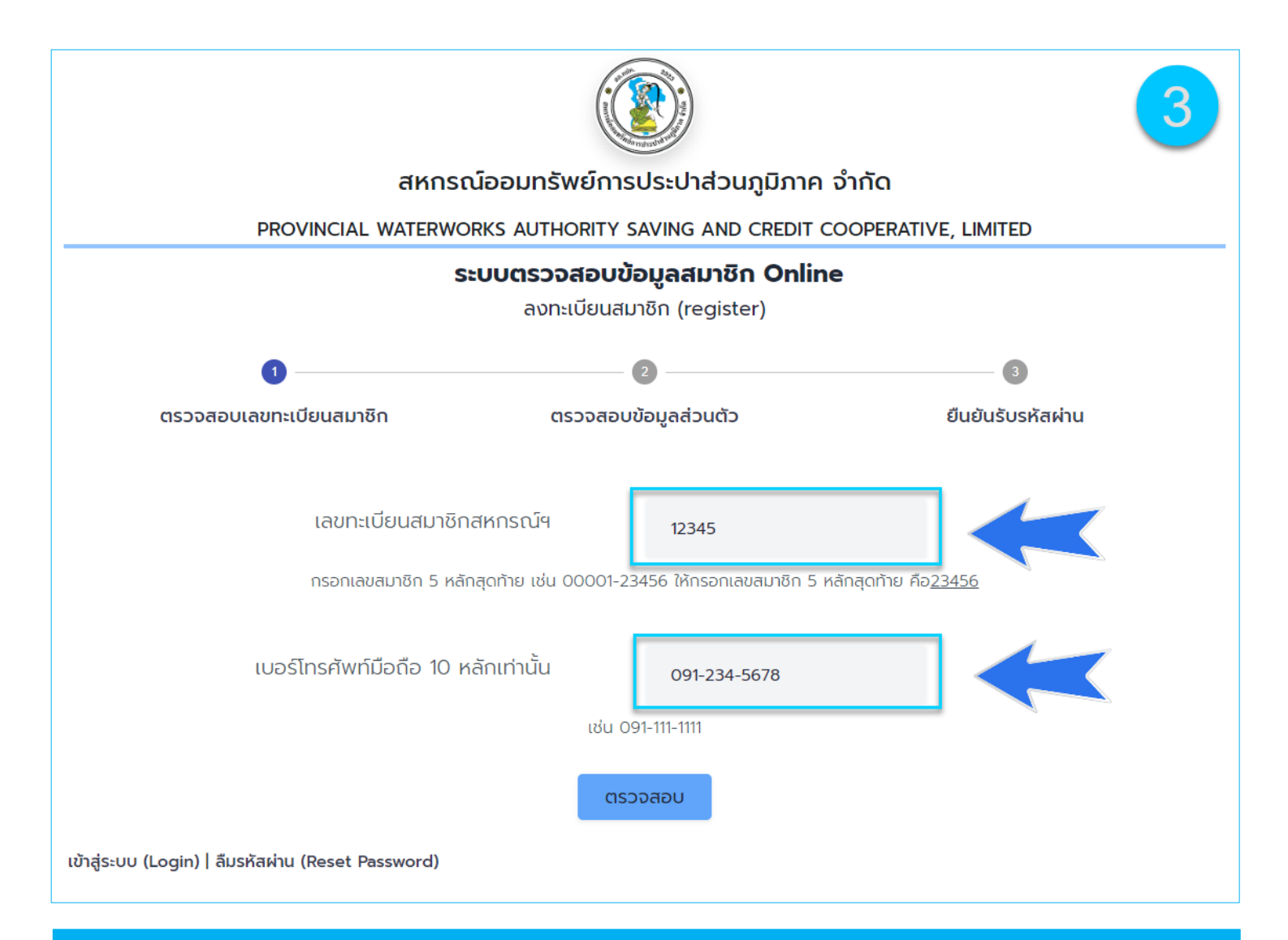

กรอกเลขทะเบียนสมาชิกและกรอกเบอร์โทรศัพท์มือถือ 10 หลัก กดปุ่ม "ตรวจสอบ" เพื่อตรวจสอบข้อมูลสมาชิก

| สหกรณ์ออมทรัพย์การประปาส่วนภูมิภาค จำกัด<br>PROVINCIAL WATERWORKS AUTHORITY SAVING AND CREDIT COOPERATIVE, LIMITED<br>ระบบตรวจสอบข้อมูลสมาชิก Online<br>ลงทะเบียนสมาชิก (register) |                      |                                        |                   |  |
|----------------------------------------------------------------------------------------------------|----------------------|----------------------------------------|-------------------|--|
| Ø                                                                                                    | 2                    |                                        | 3                 |  |
| ตรวจสอบเลขทะเบียนสมาชิก                                                                                                    | ตรวจสอบข้อมูลส่วนตัว |                                        | ยืนยันรับรหัสผ่าน |  |
| กรอกข้อมูลส่วนตัวด้านล่างเพื่อยืนยันตัวตนเบื้องต้น                                                                                                    |                      |                                        |                   |  |
| เลขที่บัตรประชาช                                                                                                    | iu                   | 1-2345-67894-56-1                      |                   |  |
| กรอกเลขที่บัตรประชาชน                                                                                                    | 13 หลักติดกับไม่     | ต้องมีเครื่องหมาย - เช่น 1011011011010 |                   |  |
| ชื่อจริ                                                                                                    | ้อ                   | สมหมาย                                 |                   |  |
| กรอกชื่อไม่ต้องเติมคำนำหน้า                                                                                                    |                      |                                        |                   |  |
| นามสกุ                                                                                                    | ia                   | ใจสะอาด                                |                   |  |
| วัน/เดือน/ปี เกิ                                                                                                    | ία                   | 31/05/2533                             |                   |  |
| เช่น 07 / 02 / 2520<br>ตรวจสอบ<br>เข้าสู่ระบบ (Login)   ลงทะเบียนทำหนดรหัสผ่าน (register)                                                                                          |                      |                                        |                   |  |

กรอกข้อมูลส่วนตัวของสมาชิกแล้วกดปุ่ม "ตรวจสอบ"

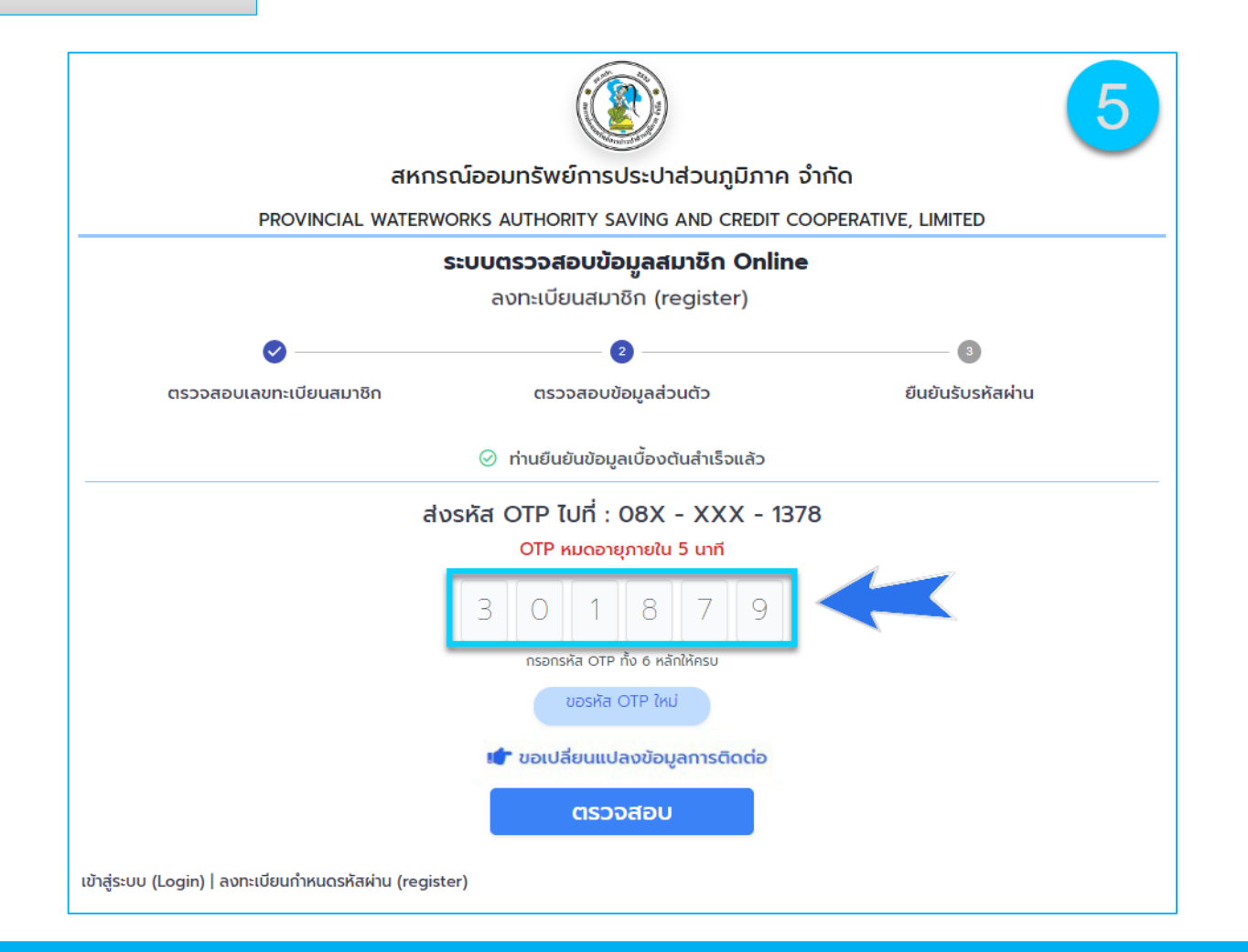

ระบบจะส่ง SMS แจ้งรหัส OTP ไปยังเบอร์โทรศัพท์ที่สมาชิกได้ระบุไว้ในขั้นตอน"ตรวจสอบเลขทะเบียน สมาชิก" ให้สมาชิกกรอกรหัส OTP ที่ได้รับให้ถูกต้อง \*\*หากไม่ได้รับ SMS สมาชิกสามารถกดปุ่มขอรหัส OTP ใหม่ เพื่อขอรหัส OTP ใหม่ได้ เมื่อกรอกรหัส OTP เรียบร้อยแล้วให้กดปุ่ม "ตรวจสอบ"

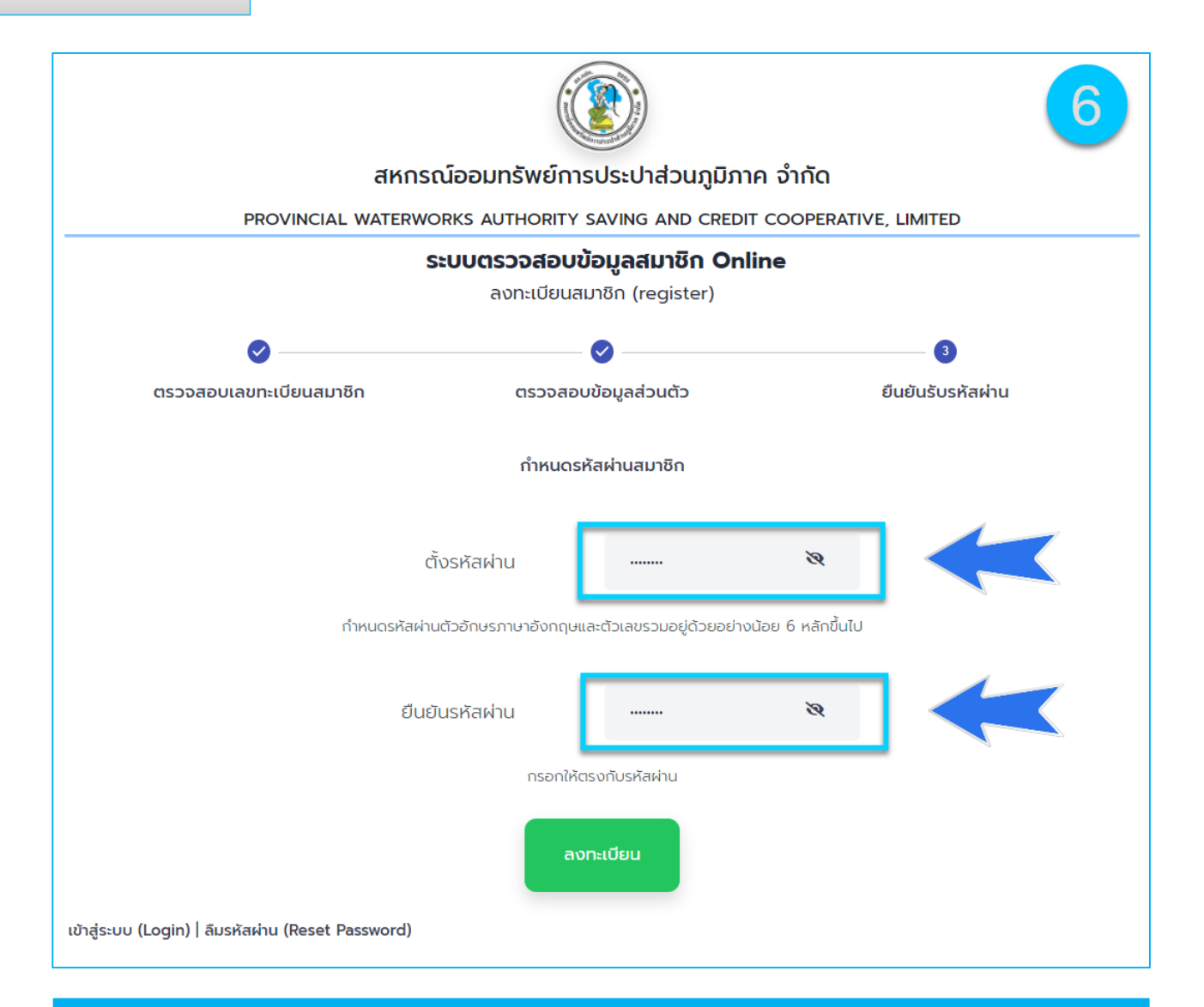

ให้สมาชิกตั้งรหัสผ่าน (\*\*กำหนดรหัสผ่านตัวอักษรภาษาอังกฤษและตัวเลข 6 หลักขึ้นไป) และยืนยันรหัสผ่านอีกครั้ง จากนั้นให้สมาชิกกดปุ่ม "ลงทะเบียน"

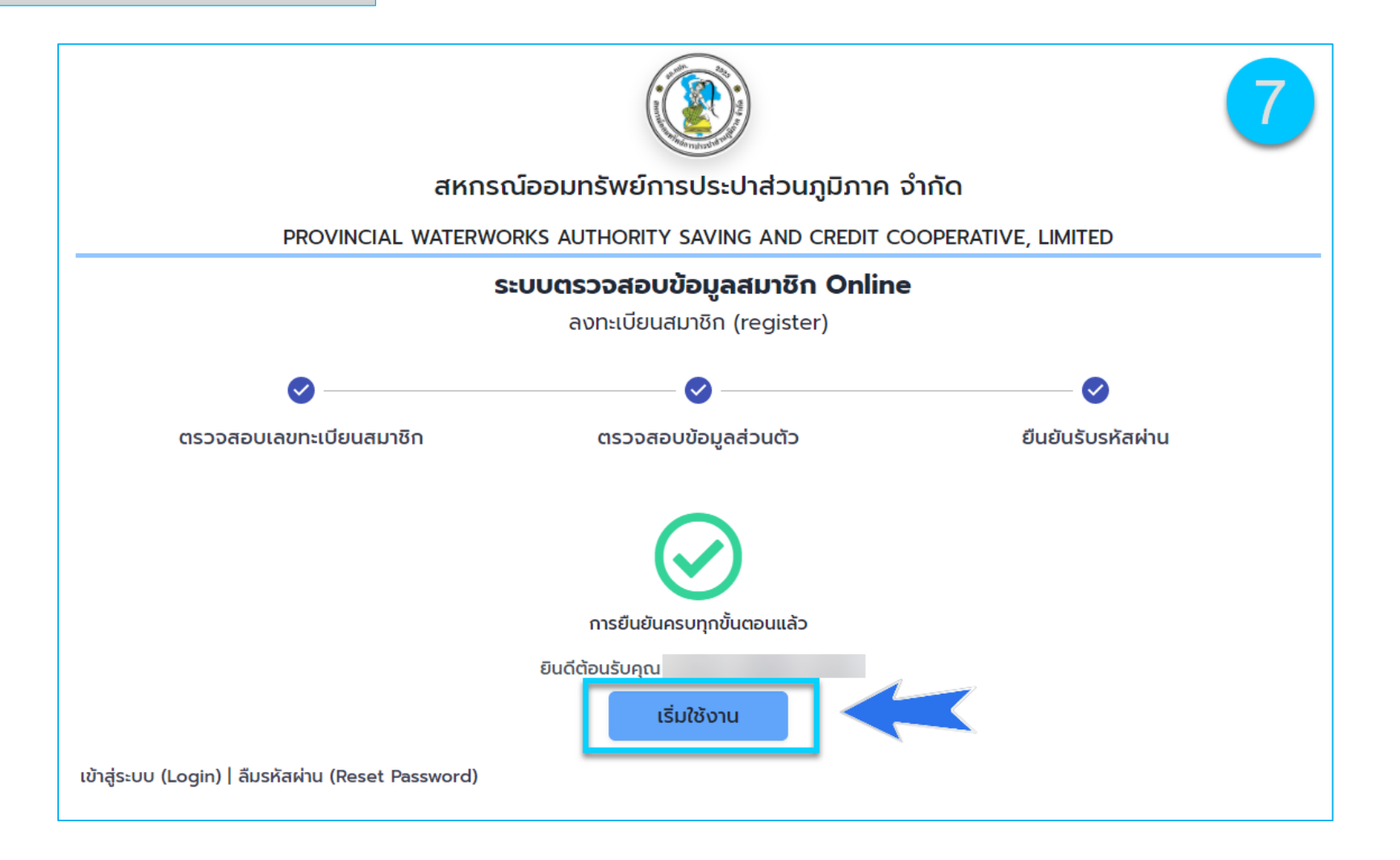

ลงทะเบียนการใช้งานสำเร็จ สมาชิกสามารถกดปุ่ม "เริ่มใช้งาน" เพื่อเริ่มการใช้งานระบบ

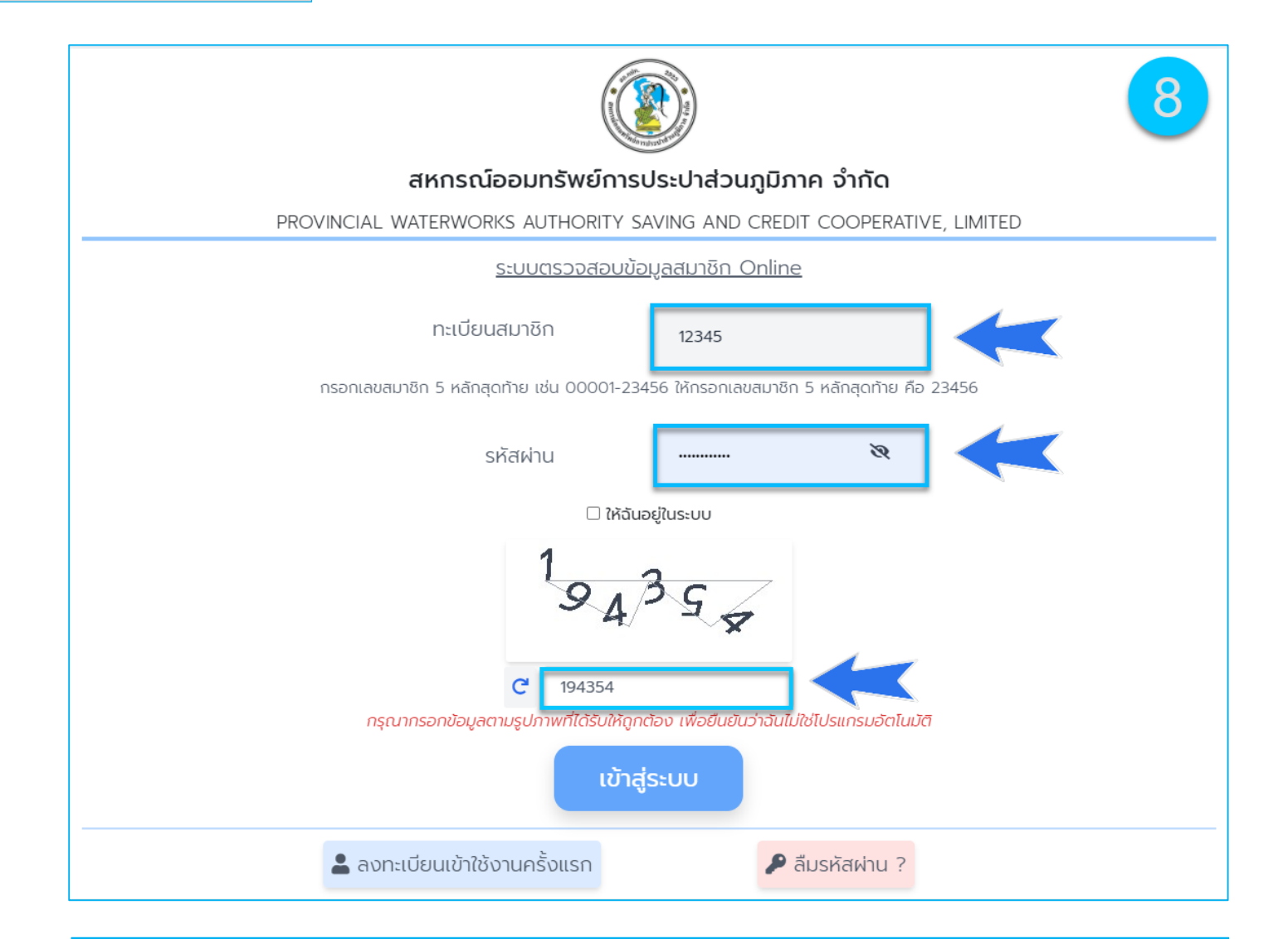

กรอกเลขทะเบียนสมาชิก รหัสผ่าน และกรอกข้อมูลตามรูปภาพที่แสดงให้ถูกต้อง แล้วก็ดปุ่ม "เข้าสู่ระบบ" เพื่อเริ่มการใช้งานระบบข้อมูลสมาชิกได้ทันที